- 1. 本地储存 (localStorage)
  - 。 Cookie: 有容量限制且值只能是字符串类型
  - 。 Storage: 分为会话级别和本地级别, 键值对类型, 值只能是字符串类型
    - setItem("key","value"):添加或替换键值对(不存在则添加)
    - getItem(key): 返回特定键的值
    - 会话级别: 数据存在于**页面浏览时**,但关闭页面后消失
    - 本地级别:数据可以在不同页面间共享,即使页面关闭后再次访问仍可以取出数据
  - 。 Indexed DB: 基于事务的本地存储方式

• 功能演示

#### 新建页面

输入以下代码:

```
1 console.log(localStorage.length);
```

- 2 localStorage.setItem("name","Alice");
- 3 localStorage.setItem("age","20");
- 4 localStorage.setItem("tall","165.5");
- 5 console.log(localStorage.length);

当我们打开控制台,会发现控制台输入如下图:

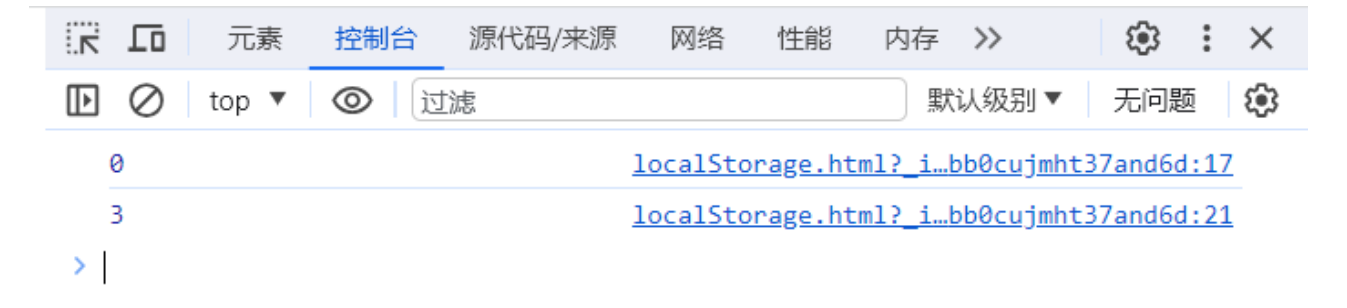

localStorage的数据长度为0,但我们向其写入了三条数据,因此当前长度为3。即使刷新页面,控制台 两个都变为输出3,因为数据已存储在本地,除非手动清除,否则将一直存在。(如下图)

|   | ſ          | 元素    | 控制台          | 源代码/来源 | 网络                                                 | 性能                                                 | 内存 | >>   | <b>1</b> | : × |
|---|------------|-------|--------------|--------|----------------------------------------------------|----------------------------------------------------|----|------|----------|-----|
| Þ | $\oslash$  | top 🔻 | <b>@</b>   过 | 滤      |                                                    |                                                    | 默  | 认级别▼ | 无问题      | ۰   |
|   | 3 <u>1</u> |       |              |        |                                                    | <pre>localStorage.html?_ibb0cujmht37and6d:17</pre> |    |      |          |     |
|   | 3          |       |              |        | <pre>localStorage.html?_ibb0cujmht37and6d:21</pre> |                                                    |    |      |          |     |
| > |            |       |              |        |                                                    |                                                    |    |      |          |     |

• 遍历数组的键,并取键值

在此实例中,如果我们并不知道localStorage所对应的键名,我们可以通过key[索引]来取键名,并通过 getItem方法来取对应的键值。

思路:通过for循环遍历,长度为localStorage.length,k的末位索引为localStorage.length-1。 代码如下:

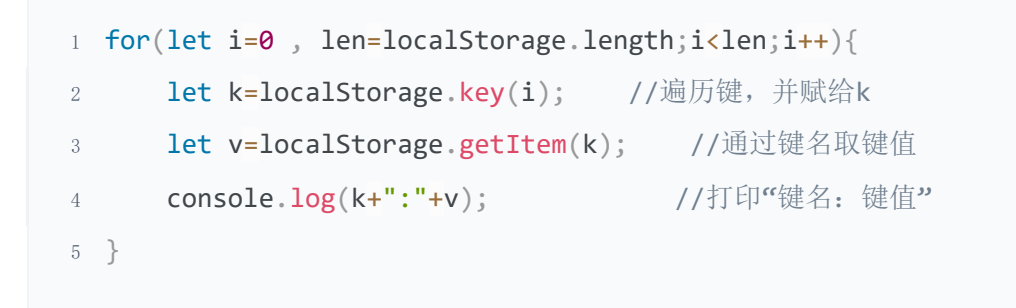

• 演示实例:完善register页面的保存按钮功能

我们自Chapter2、3中完成注册页面后,保存按钮并未生效,下面对保存按钮进行完善。 首先,捕获按钮,通过按钮的name值来捕获按钮。 代码如下:

```
1 let save_btn = form["save"];
```

之后,通过监听save按钮的click(被点击)事件,会弹出一个确认框,询问用户是否确认保存。如果 用户点击了取消按钮,则**函数会立即返回**,不会执行后续的代码。如果用户点击了确认按钮,则会获 取四个文本框的值,并将这些值分别存储到本地存储(localStorage)中,对应的键名分别 为"user\_name"、"pwd"、"pwd\_confirm"和"email"。代码如下:

```
1 //将四个文本框内容写到本地存储中
2 save_btn.addEventListener("click",function(){
      //提示用户是否需要保存
3
      if(!confirm("你确认要保存吗?")){
4
          return:
5
      }
6
7
      let user_name=user_name_field.value;
8
      let pwd=pwd_field.value;
9
      let pwd_confirm=pwd_confirm_field.value;
10
      let email=email field.value;
11
```

```
12
13 localStorage.setItem("user_name",user_name);
14 localStorage.setItem("pwd",pwd);
15 localStorage.setItem("pwd_confirm",pwd_confirm);
16 localStorage.setItem("email",email);
17 })
```

2. 两种Map的比较 (Java中的Map可见笔记 I Java-Chapter17(2023.6.14)) Java中的Map

- Map接口: 表示键值对映射关系,包括键值对的增删改查等操作
- 实现类: HashMap、TreeMap、LinkedHashMap等
- 常用方法: put(), get(), remove(), containsKey(), containsValue(), size()
   JavaScript中的Map
  - Map对象: 保存键值对,键可以是任何数据类型,记住键的原始插入顺序
  - 提供映射大小的属性
- 3. 实现在关闭网页窗口前对注册页面框内数据实现自动保存
- 事件触发
  - 页面加载完后会触发load事件
  - 关闭浏览器时会触发window对象的beforeunload和unload事件
  - 修改storage数据不会引发storage事件,但在同源网站的其它页面会引发storage事件
- 演示实例: 在注册页面关闭前自动保存框内数据

#### 添加代码如下:

```
1 //判断输入框是否有值,有则在关闭窗口前自动保存,没有则不写
  window.addEventListener("beforeunload",(event)=>{
      let user name=user name field.value;
3
      let pwd=pwd field.value;
4
      let pwd confirm=pwd confirm field.value;
      let email=email field.value;
6
7
      let ls=localStorage;
8
9
10
      //分四个框判断框内是否有值,有则保存,否则不存储
      if(user_name_field){
11
          ls.setItem("user_name",user_name);
12
      }
13
      if(pwd_field){
14
```

```
ls.setItem("pwd",pwd);
15
       }
16
       if(pwd_confirm_field){
17
            ls.setItem("pwd_confirm",pwd_confirm);
18
       }
19
       if(email field){
20
            ls.setItem("email",email);
21
       }
23
24 })
```

这里代码,如果框内有值,则user\_name\_field、pwd\_field、pwd\_confirm\_field和email\_field为非0,则为true,执行if后的setItem语句。如果框内为空,则为false,不会执行语句。

• storage数据的修改

在A页面修改storage数据,本身不会引发storage事件,但在同源网站的**其它页面**会引发**storage事件** 演示实例:

首先我们创建一个another.html页面,附代码:

```
    //创建event事件监听修改storage打印修改的键名,旧值和新值
    window.addEventListener("storage",function(event){
    console.log(event.key,event.oldValue,event.newValue);
    });
```

并在localStorage页面中添加修改按钮

1 <input type="button" value="修改">

为按钮附上修改localStorage的事件

```
1 <script>
2 let btn=document.querySelector("input");
3 btn.addEventListener("click",(event)=>{
4 localStorage.setItem("name","Bob");
5 })
```

| 6  |                                                                         |
|----|-------------------------------------------------------------------------|
| 7  | //创建localStorage对象                                                      |
| 8  | <pre>// let localStorage=window.localStorage;</pre>                     |
| 9  | <pre>console.log(localStorage.length);</pre>                            |
| 10 | <pre>localStorage.setItem("name","Alice");</pre>                        |
| 11 | <pre>localStorage.setItem("age","20");</pre>                            |
| 12 | <pre>localStorage.setItem("tall","165.5");</pre>                        |
| 13 | <pre>console.log(localStorage.length);</pre>                            |
| 14 | for(let i=0 , len=localStorage.length;i <len;i++){< th=""></len;i++){<> |
| 15 | <pre>let k=localStorage.key(i);</pre>                                   |
| 16 | <pre>let v=localStorage.getItem(k);</pre>                               |
| 17 | <pre>console.log(k+":"+v);</pre>                                        |
| 18 | }                                                                       |
| 19 |                                                                         |
|    |                                                                         |

这个实例中,当我们没有按按钮前,localStorage中的键名为name的值为Alice,当点击按钮,值改为Bob,此时another.html中的控制台中会打印修改的键名,旧值和新值。 未单击按钮前:

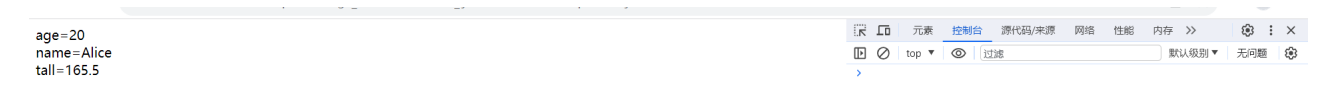

## 单击"修改"按钮后:

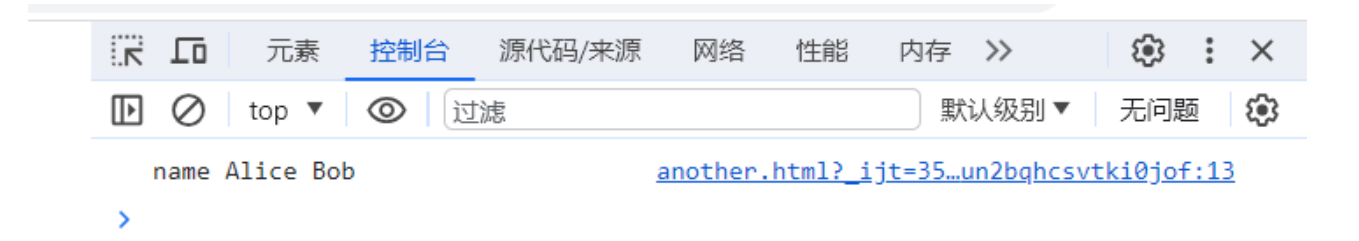

刷新后页面变为

age=20 name=Bob tall=165.5

4. Socket、ServerSocket和Websocket

1. Socket: Socket是在网络中进行通信的两个端点之间的一种抽象。它包含了IP地址和端口号,通过 它们可以实现不同计算机上的进程之间的通信。通常,Socket是在客户端和服务器之间建立的连接的 一部分,允许它们相互发送和接收数据。在Java中,可以使用Socket类创建客户端套接字。

2. ServerSocket: ServerSocket是Java中用于创建**服务器端**的类。它通过在**特定的IP地址和端口上监听**来自客户端的连接**请求**来实现。一旦有客户端发起连接,ServerSocket将创建一个新的Socket实例 来处理通信。ServerSocket在内部会**维护一个连接队列**,以处理传入的连接请求。它按照**先来先服务** 的原则来处理队列中的连接请求。

3. Websocket: Websocket是一种在Web浏览器和服务器之间进行全双工通信的通信协议。它允许在单个TCP连接上进行双向通信。Websocket与HTTP不同,因为在建立连接之后,客户端和服务器均可 通过发送数据来触发事件。在Websocket中,客户端和服务器之间可以传输文本和二进制数据。 请求IP和监听端口号通常是在创建Socket或ServerSocket时指定的。IP可以是服务器的IP地址,用于 标识特定的计算机或服务器,端口号则用于标识特定的应用程序或服务。客户端将使用此IP和端口号 连接到服务器,而服务器将在此IP和端口号上监听传入的连接请求。

• 实例演示: 模拟简单的选课系统

首先制作一个简单的选课单选框, 3个课程。

```
1 <!DOCTYPE html>
2 <html lang="en">
  <head>
3
       <meta charset="UTF-8">
4
       <title>Course</title>
5
  </head>
6
7
  <body>
           <form name="course" action="process-course">
8
                <select name="sel">
9
                    <option>Chinese</option>
10
                    <option>English</option>
11
                    <option>Math</option>
12
                </select>
13
                <input type="submit" value="选课">
14
```

```
15 </form>
16 </body>
17 </html>
```

此处有三个课程,为Chinese,English和Math,当单击选课按钮,触发submit事件,并将选取的课程 发送GET请求到process-course 创建的Servlet类:ProcessCourse

```
package com.example.dispatch;
1
2
   import javax.servlet.ServletContext;
3
   import javax.servlet.ServletException;
4
   import javax.servlet.annotation.WebServlet;
5
   import javax.servlet.http.HttpServlet;
6
  import javax.servlet.http.HttpServletRequest;
7
   import javax.servlet.http.HttpServletResponse;
8
   import java.io.IOException;
9
10
   @WebServlet(name = "ProcessCourse" ,urlPatterns = "/process-course")
11
   public class ProcessCourse extends HttpServlet {
12
       protected void doPost(HttpServletRequest request, HttpServletResponse response)
13
   throws ServletException, IOException {
           doGet(request, response);
14
       }
15
16
       protected void doGet(HttpServletRequest request, HttpServletResponse response)
17
   throws ServletException, IOException {
           String course = request.getParameter("sel");
18
           System.out.println(course);
19
           ServletContext context = request.getServletContext();
20
21
           switch (course){
               case "English":
22
                   context.getRequestDispatcher("/process-english").forward(request,
   response);
                   break;
24
               case "Math":
25
                   context.getRequestDispatcher("/process-math").forward(request,
26
   response);
```

| 27 |            | break;                                                                             |
|----|------------|------------------------------------------------------------------------------------|
| 28 |            | case "Chinese":                                                                    |
| 29 |            | <pre>context.getRequestDispatcher("/process-chinese").forward(request,</pre>       |
|    | response); |                                                                                    |
| 30 |            | break;                                                                             |
| 31 |            | default:                                                                           |
| 32 |            | <pre>context.getRequestDispatcher("/no-process").forward(request, response);</pre> |
| 33 |            | }                                                                                  |
| 34 | }          |                                                                                    |
| 35 | }          |                                                                                    |
| 36 |            |                                                                                    |
| 37 |            |                                                                                    |
|    |            |                                                                                    |

在这里,根据请求中传递的参数,选择不同的处理逻辑,然后通过Servlet上下文的dispatchRequest() 方法将请求转发给对应课程的处理程序。最后,将结果返回给客户端。 我们简单的写出针对于Chinese课程的Servlet处理类ProcessChinese:

```
package com.example.dispatch;
2
  import javax.servlet.ServletException;
3
4 import javax.servlet.annotation.WebServlet;
5 import javax.servlet.http.HttpServlet;
  import javax.servlet.http.HttpServletRequest;
6
7 import javax.servlet.http.HttpServletResponse;
  import java.io.IOException;
8
9
  @WebServlet(name = "ProcessChinese" , value = "/process-chinese")
10
  public class ProcessChinese extends HttpServlet {
11
       protected void doPost(HttpServletRequest request, HttpServletResponse response)
12
   throws ServletException, IOException {
           doGet(request, response);
13
      }
14
15
       protected void doGet(HttpServletRequest request, HttpServletResponse response)
16
   throws ServletException, IOException {
           System.out.println("----Chinese-----");
17
           request.getRequestDispatcher("/WEB-INF/chinese.jsp").forward(request,
18
   response);
```

```
    19
    }

    20
    }

    21
```

这里我们还需要在webapp文件夹下的WEB-INF文件夹下新建一个chinese.jsp,用来弹窗提示用户选课 成功并返回选课页面

代码为:

```
1 <%--
    Created by IntelliJ IDEA.
2
    User: Administrator
3
    Date: 2023/11/17
4
    Time: 21:52
5
    To change this template use File | Settings | File Templates.
6
7 --%>
8 <‰ page contentType="text/html;charset=UTF-8" language="java" %>
  <html>
9
  <head>
10
      <title>Title</title>
11
  </head>
12
13 <body>
  <%--弹窗,选课Chinese成功--%>
14
  <script type="text/javascript">
15
       alert("Chinese选课成功");
16
      window.location.href="course.html";
17
  </script>
18
19 <%--跳转到页面--%>
20 </body>
21 </html>
22
```

第16行的意思是告知用户Chinese已经选课成功,第17行的意思是返回选课界面。 附效果图:

IDEA的Tomcat控制台会提示:

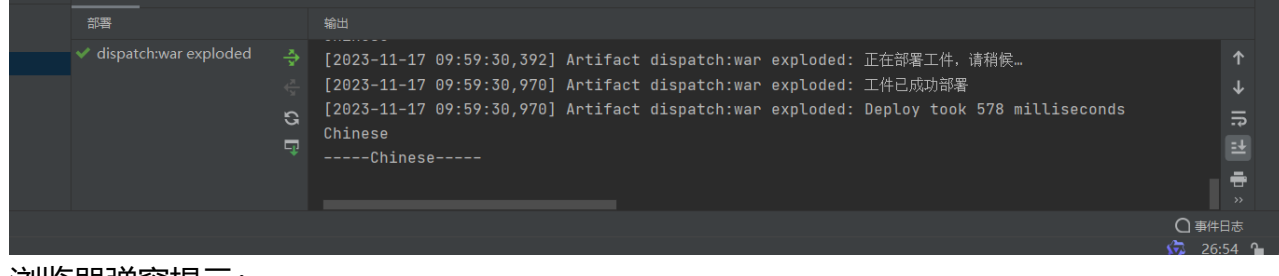

## 浏览器弹窗提示:

| $\leftarrow \rightarrow X$ | localhost:8080/dispatch_war_exploded/process-course?sel=Chinese |                                  |   |  |  |  |  |
|----------------------------|-----------------------------------------------------------------|----------------------------------|---|--|--|--|--|
|                            |                                                                 | localhost:8080 显示<br>Chinese选课成功 | 睫 |  |  |  |  |

# 单击确定后 (返回选课界面):

← → C () localhost:8080/dispatch\_war\_exploded/course.html

Chinese 🗸 选课